## Закрытие электронного больничного листа выданного в текущей организации.

1. Необходимо войти в группу модулей «Больничные листы», модуль «Ведение больничных листов».

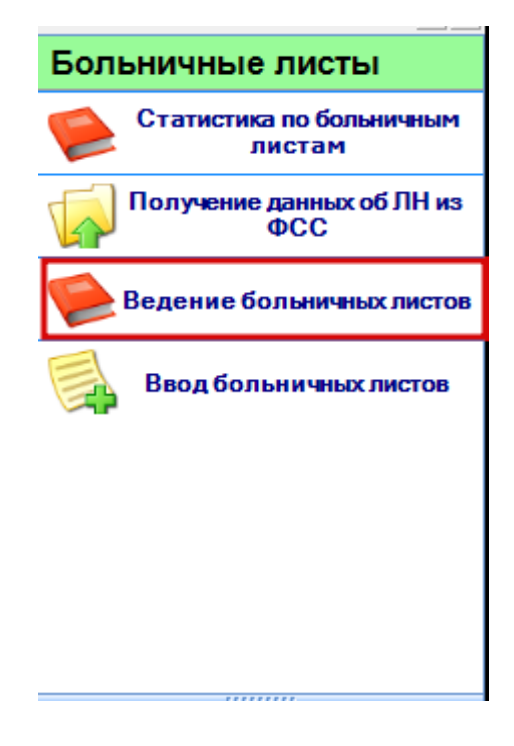

2. В раскрывающемся списке кнопки «Закрыть» выбрать пункт "Выбранный из таблицы".

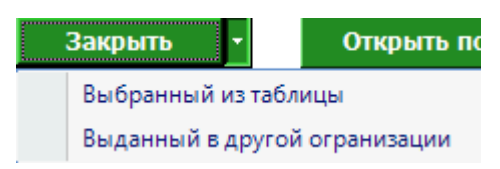

| ц больничных листов         |                    |                        |                                |                       |                            |                 |
|-----------------------------|--------------------|------------------------|--------------------------------|-----------------------|----------------------------|-----------------|
| Р. И. О.:                   | 4                  | ы 🎎 🛛 Элн              | отправить элект                | ронную копию №и с     | тории болезни:             |                 |
| Increase reception oction   | OR THE O           |                        |                                |                       | 22                         |                 |
| юмер:                       |                    |                        | Дата выдачи:                   | +                     | Тип: Первичный             | <b>*</b>        |
| № предыдущего бланка        | ac                 | 1 a                    | Ду                             | бликат Дата           | первого обращения:         | *               |
| ричина нетрудоспособ        | ности: Код: 01     | <b>•</b>               | Доп. код:                      | Коди                  | зм.:                       |                 |
| Тип: Основное               | *                  | Организация:           |                                |                       | овного листа:              | 10 ×            |
| Дата 1*:                    | т Дата             | 2*: *                  | №путевки                       |                       | Санаторий:                 | S.              |
| '<Дата 1>- дата измене      | чия причины нетру, | цоспособности, предпал | -<br>пагаемая дата родов, дата | начала путевки. «Дата | 2> - дата окончания путевк | И               |
| lowrony (1): 0 M            | 0.                 |                        | S M Poners                     | 24420 C002L           | *                          |                 |
| То уходу (1). Ф. И.         | 0                  |                        | S M P                          |                       |                            |                 |
| то уходу (2). Ф. <b>И</b> . | 0.:                |                        | годство                        | енная связь.          |                            |                 |
| Поставлена на учет          | в ранние сроки беј | земенности             |                                |                       |                            |                 |
| Отметки о нарушении ј       | режима:            | Ψ.                     | Дата:                          | Ŧ                     |                            |                 |
| Находился в стационар       | xe: c:             | *                      | no:                            | *                     |                            |                 |
| firming and the             |                    |                        |                                |                       |                            |                 |
| Дата направления в би       | оро МСЭ:           | *                      | Дата регистр                   | ации документов в б   | opo MC3:                   | M_              |
| Освидетельствован в         | бюро МСЭ:          | <b>*</b>               | Установлена                    | /изменена группа ине  | алидности:                 | <b>.</b>        |
| свобождение от работы       |                    |                        |                                |                       |                            |                 |
| омер продления Ска          | когочисла По       | акое число 🛆 Врач      |                                | Председат             | ель врачебной комисси      | и Записьудалена |
| <b>N</b> 123(0)             | 2014 2250          | <u>(2004a)</u>         |                                |                       |                            |                 |
|                             |                    |                        |                                |                       |                            |                 |
|                             |                    |                        |                                |                       |                            |                 |
| акрытие                     |                    |                        | _                              |                       |                            |                 |
| цата закрытия:              |                    |                        | Диагноз:                       | •                     |                            | Î. III          |
| Врач                        |                    |                        |                                | -                     | Приступить к рабо          | те с:           |
|                             |                    |                        |                                |                       |                            |                 |

3. Откроется форма ввода больничного листа

## В которой необходимо заполнить информацию о закрытии

| Закрытие<br>Дата закрытия: | <b>↓</b>         | Диагноз: | • |                        |   |
|----------------------------|------------------|----------|---|------------------------|---|
| Врач                       | and the party of |          | • | Приступить к работе с: | • |
| Иное:                      | •                | Дата:    | × |                        |   |

И нажать кнопку «Сохранить» или в раскрывающемся списке кнопки «Сохранить» выбрать необходимый пункт

| Закрытие       |                                                                                                    |                                |   |                        |                                        |
|----------------|----------------------------------------------------------------------------------------------------|--------------------------------|---|------------------------|----------------------------------------|
| Дата закрытия: | •                                                                                                    | Диагноз:                       | * |                        |                                        |
| Врач           | Section and a section of the section of the section |                                | - | Приступить к работе с: | n na stala 👻                           |
|                |                                                                                                    |                                |   |                        | Сохранить без подписи                  |
| Иное:          | •                                                                                                    | Дата:                          | * |                        | Сохранить и подписать                  |
|                |                                                                                                    | A Report of the Control of the |   |                        | Сохранить, подписать и отправить в ФСС |
| Отмена         |                                                                                                    |                                |   | Course                 | Сохранить -                            |

Пункт «Сохранить без подписи» сохранит информацию о закрытии, которую в дальнейшем можно будет подписать и отправить в ФСС, нажав на соответствующие кнопки в модуле «Ведение больничных листов».

При выборе пункта «Сохранить и подписать» появляется окно с выбором подписи, после выбора подписи вводится пин-код (пароль от подписи).

Если выбрать пункт «Сохранить, подписать и отправить в ФСС» появляется окно с выбором подписи, после выбора подписи вводится пин-код (пароль от подписи). После успешного сохранения выходит информационное сообщение что «Данные переданы в ФСС»